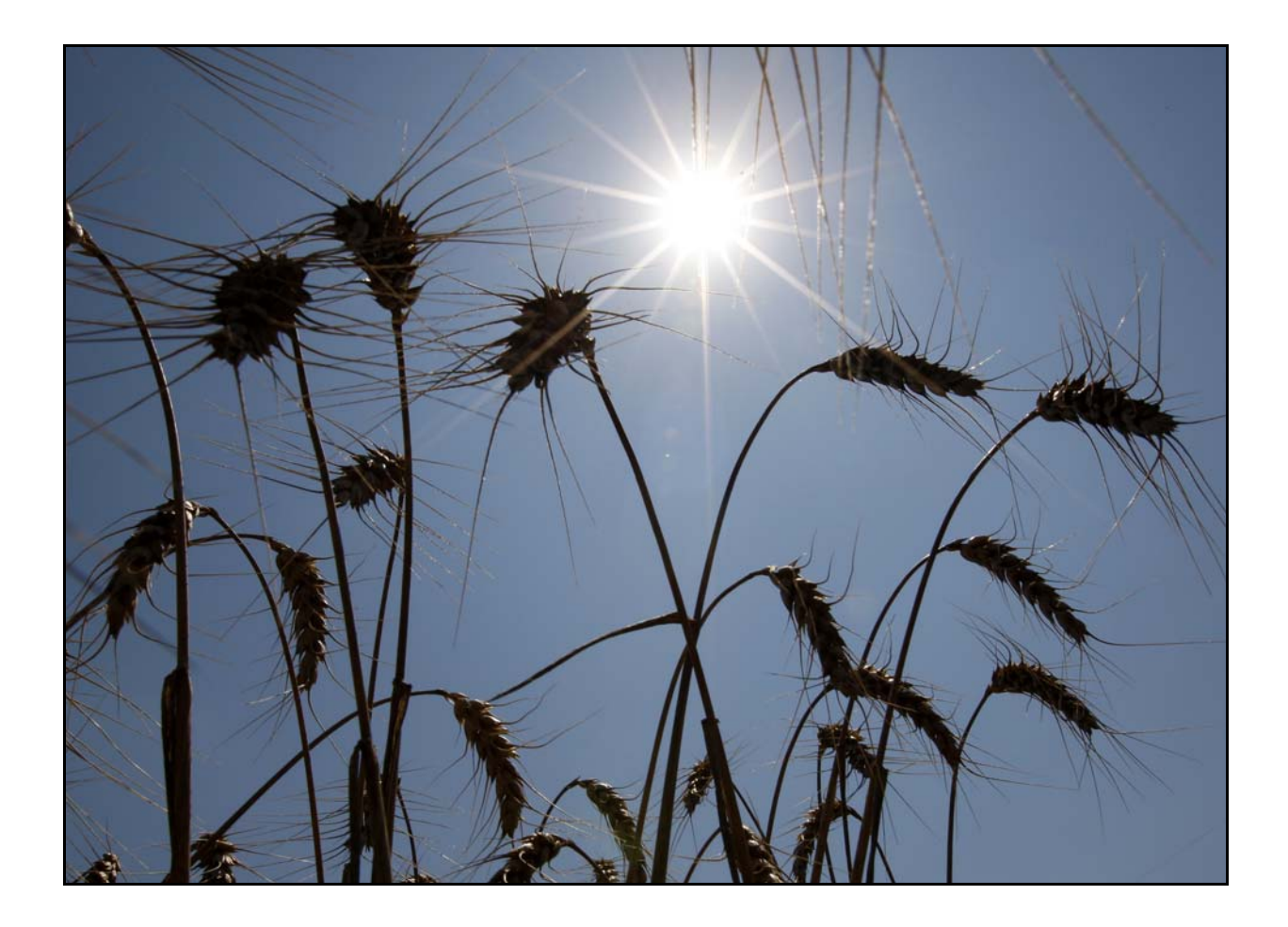

# GOSYSTEM® TAX RS

## 2015 LOCATOR TRANSFER GUIDE

LAST UPDATED: MAY 17, 2016

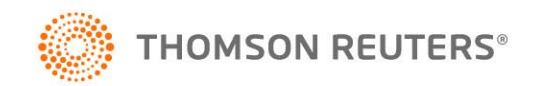

Tax.TR.com/CS

**Note:** Please note that all screen images are valid as of May 17, 2016 and are subject to change at Thomson Reuters' discretion.

#### **PROPRIETARY MATERIALS**

No use of these Proprietary materials is permitted without the express written consent of or license from Thomson Reuters/Tax & Accounting, ©2015-2016. Altering, copying, distributing, or reproducing any of these proprietary materials in any manner is expressly prohibited.

#### SOFTWARE LICENSE AGREEMENT

The right to use the software product described in this document is specifically conditioned upon your execution of and compliance with the Tax Software and Services Agreement with Thomson Reuters/Tax & Accounting, ©2015-2016.

All contents copyright ©2015-2016, Thomson Reuters/Tax & Accounting. All rights reserved.

# **RS BROWSER LOCATOR TRANSFER**

### **BEFORE TRANSFERRING A CONSOLIDATION LOCATOR**

Before transferring any consolidated locator between accounts, be sure to delete the consolidation first. Transferring a consolidated locator can cause errors in subsequent consolidations.

- **1.** Open the top consolidation locator and document the returns (locators) in the consolidation.
- **2.** Remove all locator information from the consolidation and click the **Subsidiary List Complete** button. Then close the locator. This removes all returns from the consolidation.
- **3.** Transfer the locators. Give the transfer process some time to complete.
- 4. Open the top consolidation locator in the new account.
- **5.** Enter the lower members locator numbers (and accounts, if necessary) on the consolidation locator list. Click the **Subsidiary List Complete** button.
- **6.** Perform a compute and close the top consolidation.

#### **INTERNAL LOCATOR TRANSFER**

#### INTERNAL LOCATOR TRANSFER ACCOUNT SETUP

If you do not have the transfer rights, your RS Administrator can grant you permission as follows:

- **1.** Log in to GoSystem® Tax RS.
- 2. Navigate to Administrative Functions | Access Control.
- **3.** Click the **Users** tab and select the desired user.
- 4. Click the Edit button.

**5.** Mark the **Administrator** check box that assigns all administrative rights, such as **Transfer**. Clear the check marks for any rights that are not necessary.

| Rights                          |                       |                                                      |
|---------------------------------|-----------------------|------------------------------------------------------|
| FormSource                      | Elf Admin             | Administrator                                        |
| e-Form RS                       | Elf Unlock            | Administrator Rights:                                |
| RS to Go                        | Prior Year            | Add Groups Add Users Create Administrators           |
| MyTaxInfo Admin                 | TEQ                   | 🗹 Edit Groups 🛛 V Edit Users 🔽 Group Import          |
| MyTaxInfo User<br>(full access) | Remove Completed Date | Delete Groups Delete Users Free other<br>returns     |
| MyTaxInfo User<br>(read only)   |                       | Firm Config. International Transfer De-Federate User |
|                                 |                       | Letters and Filing                                   |
|                                 |                       |                                                      |

#### FIGURE 1

**6.** Click the **Update** button.

Note: You may need to log into your account again.

#### **INTERNAL LOCATOR TRANSFER**

To transfer a locator from one GoSystem Tax RS account to another account within the same organization, simply follow the steps below:

- **1.** Log in to GoSystem Tax RS.
- 2. Navigate to Returns Processing | Transfer | Select Returns.

The source account indicates where the locator currently resides. The destination is where the return will be transferred to.

The transfer is done by tax type. You have the option to enter a locator number, or leave the field blank to generate a list of locators.

| Source<br>Account: 2WF5 | - Account        | estination<br>ht: 2WF6 -                 |
|-------------------------|------------------|------------------------------------------|
|                         |                  |                                          |
|                         |                  | _                                        |
| ocator:                 | 9765DJ           | *Leave blank to generate list of locato  |
| Locator:<br>Гах Туре:   | 9765DJ<br>1040 - | *Leave blank to generate list of locator |

FIGURE 2

3. Click Continue.

- 4. Then select the locator(s) to be transferred, and click **Continue**.
- 5. To confirm transfers, go to Returns Processing | Transfer | Batch Status.

| > Returns                                         | Batch Status                 |
|---------------------------------------------------|------------------------------|
| <ul> <li>Return Processing</li> </ul>             | User: TESTER1 [FTSUPPORT]    |
| <ul><li>Electronic Filing</li><li>Print</li></ul> | Date Batch Submitted         |
| Preseason Processing                              | From (MM/DD/YYYY): 6/30/2015 |
| Estimates & Extensions                            | To (MM/DD/YYYY):             |
| Import/Export                                     |                              |
| ▲Transfer<br>Select Returns<br>Batch Status       |                              |
| Move From Thomson Reuters Archiv                  |                              |
| > Administrative Functions                        | Continue                     |
| > Reports                                         |                              |

#### **FIGURE 3**

6. Confirm the login ID, as this defaults to the user currently logged in. Choose the **From:** and **To:** dates to expand your search (default is the current date), and click **Continue**. The following screen appears.

| > Returns                             | ^ | TRANSFER Batches Found: |          |          |       |               |  |
|---------------------------------------|---|-------------------------|----------|----------|-------|---------------|--|
| <ul> <li>Return Processing</li> </ul> |   |                         |          |          |       |               |  |
| Electronic Filing                     |   | Date/Time               | Tax Year | Тах Туре | Items | Batch ID      |  |
| Print                                 |   | 6/30/2015 1:27:34 PM    |          | 1040     | 1     | <u>256802</u> |  |
| Preseason Processing                  |   | 4 hatak farmal          |          |          |       |               |  |
| Estimates & Extensions                |   | I Datch found.          |          |          |       |               |  |
| ▶ Import/Export                       | ≡ |                         |          |          |       |               |  |
| ▲Transfer                             |   | Lancel                  |          |          |       |               |  |
| Select Returns                        |   |                         |          |          |       |               |  |
| Batch Status                          |   |                         |          |          |       |               |  |
| Move From Thomson Reuters Archive     |   |                         |          |          |       |               |  |

#### **FIGURE 4**

- **7.** Click the hyperlink of the selected Batch ID.
- 8. If the transfer is *queued*, the following status screen appears:

| Source Account/Returns | Year | Destination Account/Return | Transfer Status    |
|------------------------|------|----------------------------|--------------------|
| 2WF5/4734CY            | 2012 |                            | Queued to GoCenter |
| 2WF5/4734CY            | 2013 |                            | Queued to GoCenter |
| 2WF5/4734CY            | 2014 |                            | Queued to GoCenter |
| 2WF5/4734CY            | 2015 |                            | Queued to GoCenter |
| 4 records returned.    |      |                            |                    |

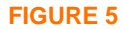

**9.** If the transfer is finished, from the transfer confirmation screen (**Transfer Status for Batch ID XXXXXX**), ensure that all locator numbers are correct and that the transfer status reads *Transfer Succeeded*.

| Source /  | Account/Returns | Year | <b>Destination Account/Return</b> | <b>Transfer Status</b>          |
|-----------|-----------------|------|-----------------------------------|---------------------------------|
| 2WF5/4734 | 4CY             | 2012 | 2WF6/4734CY                       | Transfer Succeeded              |
| 2WF5/4734 | +CY             | 2013 | 2WF6/4734CY                       | Transfer Succeeded              |
| 2WF5/473- | \$CY            | 2014 | 2WF6/4734CY                       | Transfer Succeeded              |
| 2WF5/4734 | 4CY             | 2015 | 2WF6/4734CY                       | Locator transferred in GoSyster |
| 4 record  | ds returned.    |      |                                   |                                 |
| Refresh   | Cancel          |      |                                   |                                 |

#### **FIGURE 6**

*Note:* Performing a transfer will affect ALL years associated with the specified locator number. To transfer a specific year, you must create a copy of the return by using the **Save As** function in the **Return | Find Return** locator list and then transfer that copied locator.

#### **EXTERNAL LOCATOR TRANSFERS**

To transfer or copy a GoSystem Tax RS locator to an account at a different organization, you will need to:

- **1.** Prepare a locator transfer request authorization page (this must be on source account company letterhead).
- **2.** List the source account name, city, and account number.
- **3.** List the destination account name, city, and account number.
- 4. List each locator with the taxpayer name and tax type.
- **5.** Indicate whether the locators should be transferred or copied.<sup>1</sup>
- 6. Indicate the destination contact name and email address.
- **7.** A Microsoft® Excel® document with locator number, taxpayer name, and tax types must be attached if the locator transfer request exceeds seven locators. For a copy of the template Excel document:

**A.**Please visit our Product Assistance website.

<sup>1.</sup> Locators: Can either be transferred or copied. When a locator is transferred, the source account gives up full possession of the locator (unless you have a backup copy saved to an independent site). When a locator is copied, the source account maintains the original locator information, and the destination account receives the same information with the new locator number.

- **B.**Click **Search**, type *Locator transfer* into the **Key word(s)** field, and press **Enter**.
- C.Under the list of attachments, select Locator\_Transfer\_Example\_Request\_Forms.xls.
- **8.** The RS Administrator must sign the request on the Client Information Form (CIF).
- **9.** Submit this request to <u>TTA.TransferDesk@Thomson.com</u> to be completed. ONESOURCE Firm Edition accounts should submit requests to <u>ONESOURCETransferDesk@ThomsonReuters.com</u>.